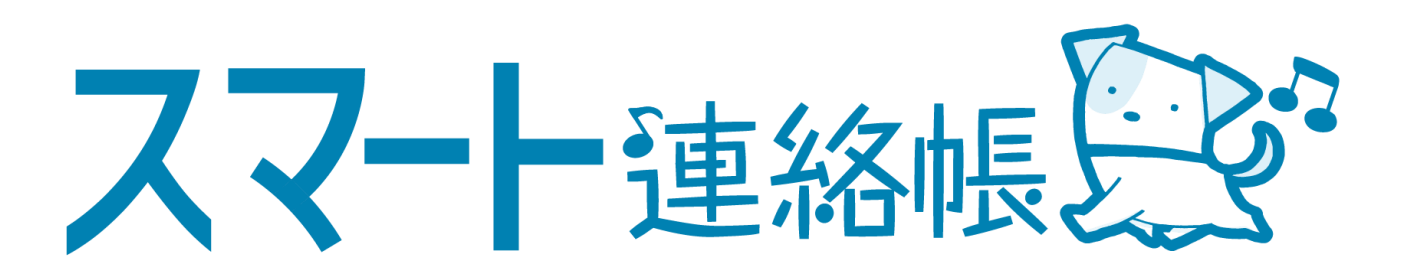

# 保護者様向け 登録手順、操作方法マニュアル

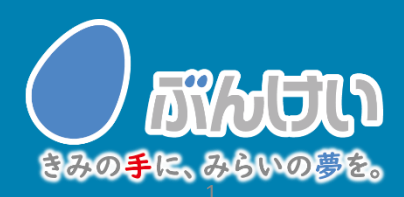

ver.2.3

## 会員登録・ログインの確認

## ご用意いただくもの

- ・PC、スマートフォン、タブレットのいずれか ※フィーチャーフォンには対応しておりません。
- ・学校から配布された「スマート連絡帳 登録用紙」
- ・保護者メールアドレス 登録用の招待メールを送るため「smart-renrakucho@fuchu-tokyo.ed.jp」からの メールの受信を許可してください。※ハイフン(-)です。

## スマート連絡帳のログインページへアクセスします。

<動作可能なブラウザ> Google Chrome / Microsoft Edge /Safari 🌔 ※Internet Explorerには対応しておりません。

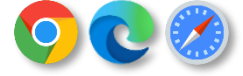

※本サービスの利用中に要する通信料は、保護者様のご負担となります。予めご了承下さい。

#### 配布された登録用紙

#### スマート連絡帳 登録用紙 サンプル市立デモ学校 クラス: 1-2-3 氏名: 文溪 太郎 学校コード: 1234 児童生徒ID: 1234567890 児童生徒パスワード: (大)エー・(g A0bCdEfG (大)エー・(数)ゼロ・(小)ビー・(大)シー・(小)ディー・(大)イー・(小)エフ・(大)ジ・ ・下記のいずれかの方法で、スマート追給帳のログインページへアクセスします。 く動作可能なブラウザラ Google Drone / Nicrosoft Edge / Sofari Witeternet Englenericは対向しておりません。 左記のQRコードを スマートフォンまたはタブレット端末、パソコンで読み取ります。 読み取りが出来ない場合はお手数ですが、プラウザのアドレスパーに 以下のURLを直接入力してください。 https://smaren.fuchu-tokyo.ed.jp/#/login/parents ※初回登録が必要になりますので「初めての方兄弟姉妹の追加をする方はこちら」から登録をお願いいたします。

学校から配布されている 「スマート連絡帳 登録用紙」に 記載されているログインURLを 上記の<動作可能なブラウザ>でア クセスします。 記載されているURLは、QRコードを読 み取っていただくと、簡単にアクセ スすることができます。

以下の説明では参考画面がスマートフォンですが、 タブレット、PCの方も手順は同様です。

「初めての方/兄弟姉妹を追加する方はこちら」をタッチします。 2

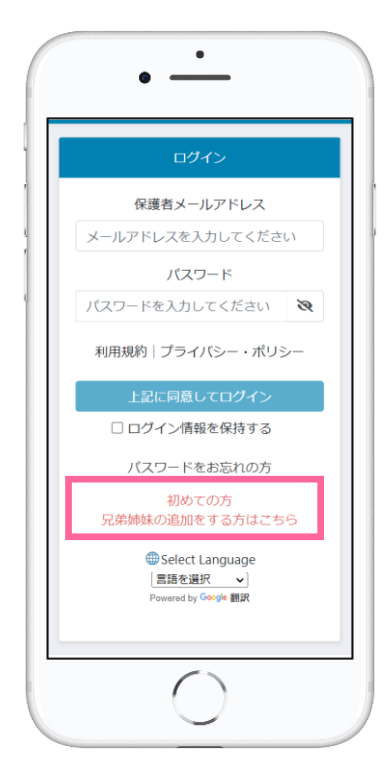

スマート連絡帳のご利用には、保護者 様の登録が必要です。 なお、児童生徒|名に対して最大2名ま で、保護者を登録可能です。

ご利用にあたっては、本規約・プラ <u>|</u> イバシーポリシーの内容について、 十分ご理解いただき、ご同意の上で ご利用いただくようお願いします。

### ③ 「スマート連絡帳 登録用紙」に記載されている「学校コード」 「児童生徒ID」「児童生徒パスワード」を入力し、「決定」ボタン をタッチします。

配布された登録用紙

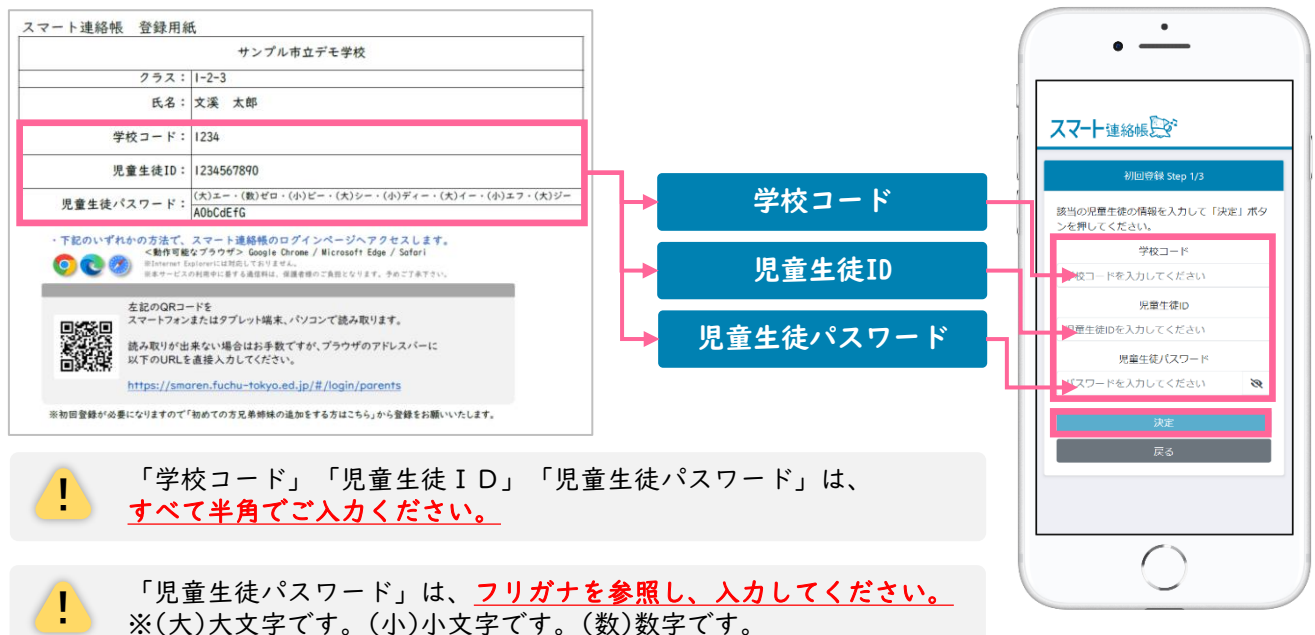

④ お子様が在籍されている「学校名、学年・組・出席番号」が表示されます。間違いがないことを確認したら、「保護者メールアドレス」と「確認のためもう一度入力」を入力し、「送信する」をタッチします。

|                           | 初回登録 Step 2/3                   |     |
|---------------------------|---------------------------------|-----|
| 以下の児                      | 童生徒の保護者として登録し                   | ょ   |
| ,。<br>宜しけれ<br>カして「<br>さい。 | ば、保護者メールアドレスを<br>送信する」ボタンを押してく  | えだ  |
| ※兄弟姉妹<br>ールアドレ            | の追加をする方は、すでに登録済み<br>スを入力してください。 | אסא |
|                           | 小学校                             |     |
|                           | 保護者メールアドレス                      |     |
| メール                       | アドレスを入力してください                   | ·   |
|                           | 確認のためもう一度入力                     |     |
| メール                       | アドレスを入力してください                   | \   |
| 入力いただ<br>記載したメ            | いたメールアドレス宛に、登録用U<br>ールを送信します。   | RLを |
|                           |                                 |     |
|                           | 戻る                              |     |

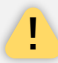

「学校名、学年・組・出席番号」の<u>表示内容に誤りがある場合は、</u> 「<u>戻る」</u>ボタンをタッチして、再度ご入力内容をご確認ください。 ⑤ 入力したメールアドレス(手順④で登録した「保護者メールアドレス」)宛に、登録用URLが記載されたメールが届きます。メールに記載のURLにアクセスし、「保護者パスワード」「確認のためもう一度入力」を入力し、「上記に同意して登録」をタッチすると、登録完了となります。

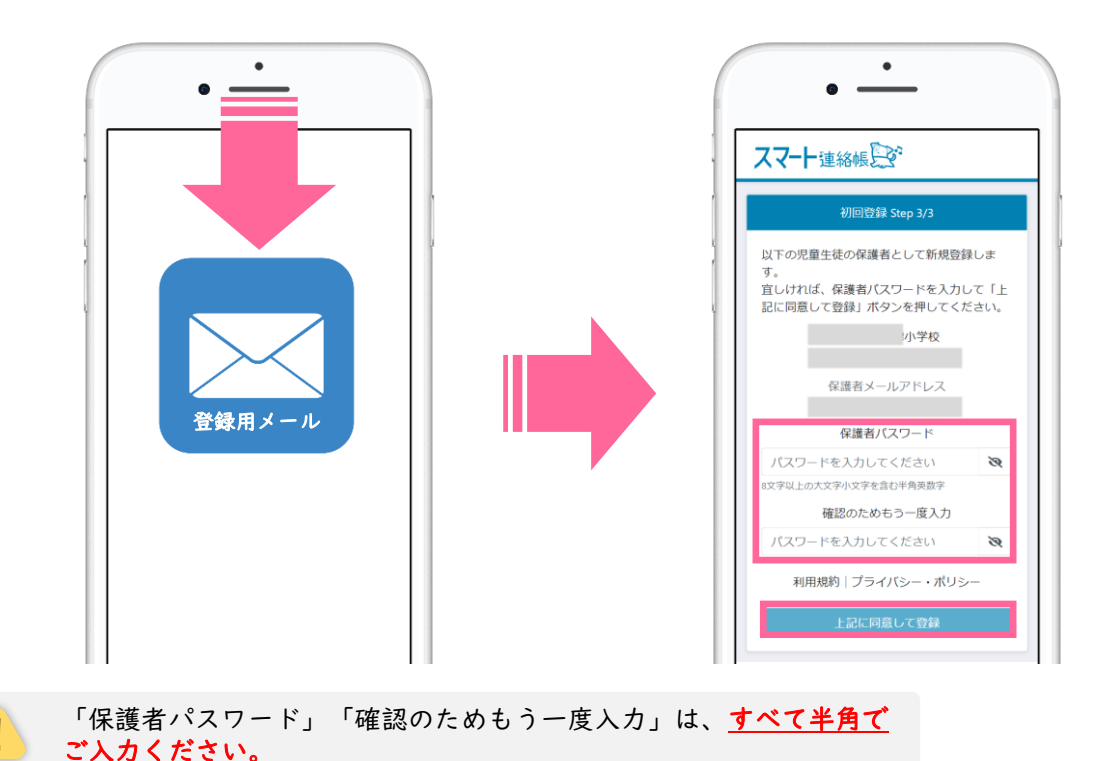

登録用メールが届かない場合は、以下の内容を確認してみてください。

#### ■ 迷惑メールフォルダやゴミ箱に振り分けられていませんか?

お使いのメールサービスによっては、アドレス帳に登録のないメールアドレスや。見慣れないドメ イン(メールアドレスの@より後ろの部分)を、迷惑メールとして判定し、迷惑メールフォルダやゴ ミ箱に自動で振り分けている場合がありますので、迷惑メールフォルダや、ゴミ箱を確認してみて ください。

### ■ 受信拒否設定を行っていませんか?

ドメイン指定受信を設定している場合は、「@fuchu-tokyo.ed.jp」を受信許可にして、再度手順② から順に、お試しください。

#### ■ URL付きメールの受信拒否を設定していませんか?

URL付きメールの受信を拒否している場合は、許可する設定に変更して、再度手順②から順に、 お試しください。

### ■ 登録したメールアドレスの入力を間違えていませんか?

すべて半角で入力しているか、前後に余分なスペースなどが含まれていないかをご確認ください。 記号や@マークが全角になっている場合があります。再度手順②から登録を行なってみてください。 ⑥ 登録が完了しましたら、「保護者メールアドレス」と、4ページの手順⑤で登録した「保護者パスワード」でログインすることができることを確認してください。

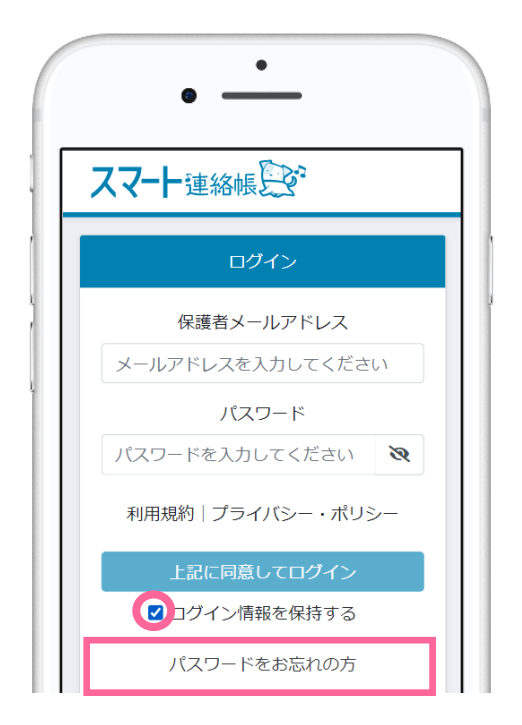

「回ログイン情報を保持する」に チェックを入れてログインすると、次 回以降は「保護者メールアドレス」 「パスワード」欄に、前回ログインし た際に入力した内容が予め入力された 状態になります。

パスワードを入力してもログインで きない場合や、パスワードを忘れて しまった場合は、ログイン画面下段 の「パスワードをお忘れの方」から、 新しいパスワードを再設定してくだ さい。

## **兄弟姉妹がいる家庭の場合**は、以下の方法で登録・切替することができます。

以下の点に注意して、手順の②~⑤と同じ手順で登録を進めてください。 <u>手順④で登録する「保護者メールアドレス」は、「人目で登録済みのものを必ず入力</u>してください。 <u>手順⑤で登録する「保護者パスワード」は、「人目で登録済みのものを必ず入力</u>してください。

#### 兄弟姉妹を切り替える方法です。 小学校 スマート連絡帳にログイン後、画面上部の 2 (!) 3年1組1番 アイコンをクリックすると、登録されている お子様がアイコン下部に表示されます。 確認したいお子様をタッチすることで、 小学校 画面を切り替えることができます。 3年1組1番 日表示週表示 小学校 1年1組1番 3 4 5 6 51 木曜 金曜 土曜 日曜 月開 火曜 水晴 検温連絡 未 出欠席連絡

## 便利な設定例

●スマート連絡帳をホーム画面やブックマークなどに追加いただくと、
ログイン画面がすぐに開くため便利にお使いいただけます。

## スマートフォン・タブレットの場合

iOS(Safari)例 ※バージョンによって設定方法が異なります。

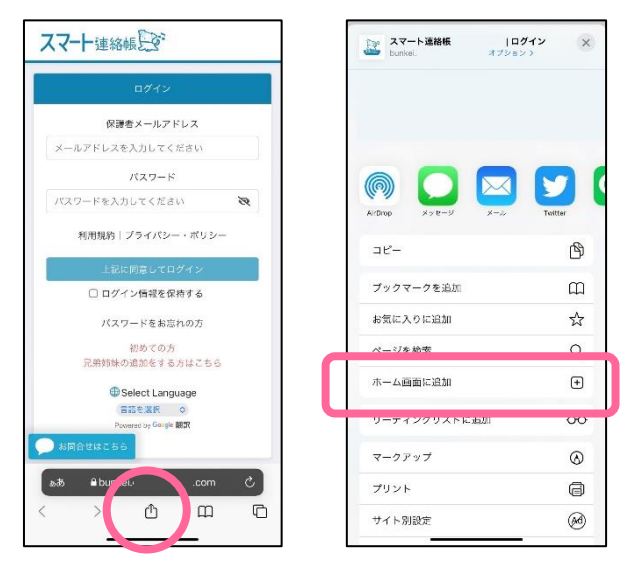

Safari下部の 🖆 (追加・共有・保存) ボタンをタッチします。

メニューの中から、 「ホーム画面に追加」をタッチして、

名前を付けて、ホーム画面に追加します。

Android(Chrome)例 ※バージョンによって設定方法が異なります。

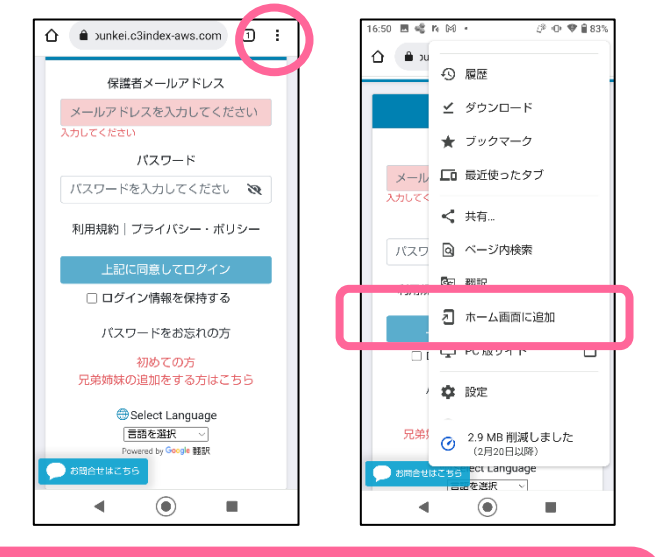

## パソコンの場合

|                                                 |                              | 新しいタブ<br>新しいウィンドウ<br>新しいシークレット ウィン | Ctrl・<br>Ctrl+N<br>ドウ Ctrl+Shift+N |
|-------------------------------------------------|------------------------------|------------------------------------|------------------------------------|
|                                                 |                              | 履歴                                 |                                    |
| このタブをブックマークに追加<br>すべてのタブをブックマークに追               | Ctrl+D<br>加 Ctrl+Shift+D     | ブックマーク                             | 10078                              |
| ブックマーク バーを表示<br>ブックマーク マネージャ<br>ブックマークと铅症をインポート | Ctrl+Shift+B<br>Ctrl+Shift+O | 印刷<br>キャスト<br>絵帯                   | Ctrl+P                             |
| 20 クロッシオン                                       |                              | その他のツール                            | Curri                              |
|                                                 | -                            | 編集 切り取り                            | コピー 貼り付け                           |
|                                                 |                              | 設定<br>ヘルプ                          |                                    |
|                                                 |                              | 終了                                 |                                    |

Chorome上部の 🗈 (縦三点リーダー) ボタンをタッチします。

メニューの中から、 「ホーム画面に追加」をタッチして、

名前を付けて、ホーム画面に追加し ます。

ブラウザの「 <sup>:</sup> 」より、ブック マークに登録します。

デスクトップを右クリックし、 新規作成からショートカットを 作成していただいても、便利に ご利用いただけます。

| 元に戻す - 削除(U)  | Ctrl+Z |                           |
|---------------|--------|---------------------------|
| 新規作成(X)       | >      | ▶ フォルダー(F)                |
| 🧊 ディスプレイ設定(D) |        | ショートカット(S)                |
| 💐 個人用設定(R)    |        | 🚯 Microsoft Access データベース |
|               |        | 🐢 ビットマップイメージ              |

パスワードを変更する。

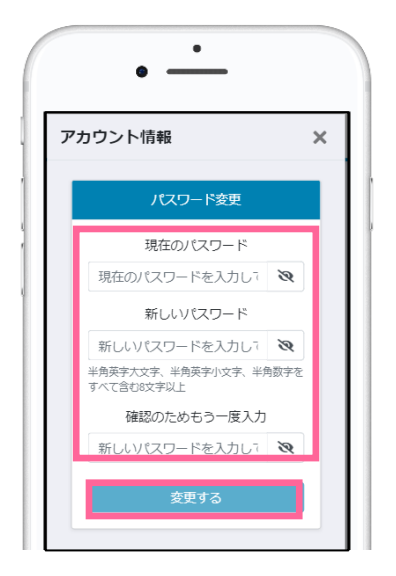

- 〓→ 👷 メニュー「設定」
  - 設定>「パスワードの変更」をタッチ します。
  - ②「現在のパスワード」と「新しいパス ワード」「確認のためもう一度入力」 を入力し、「変更する」をタッチする と変更完了です。

メールアドレスを変更する。

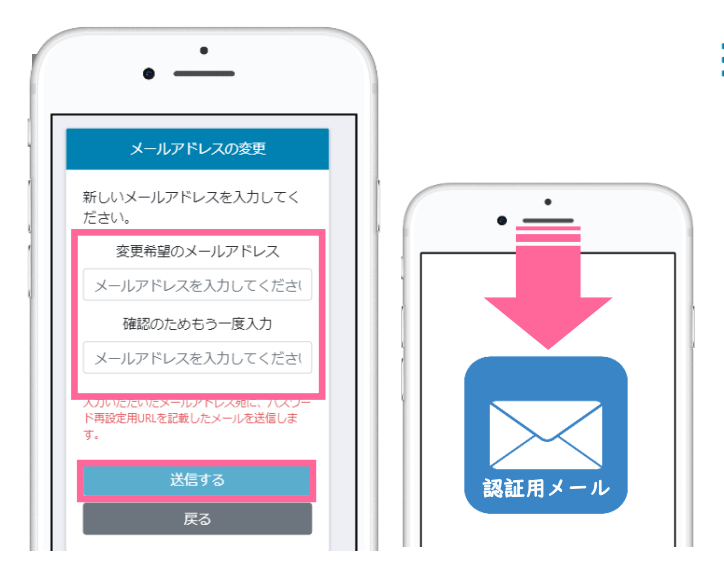

●メールの通知設定を変更する。

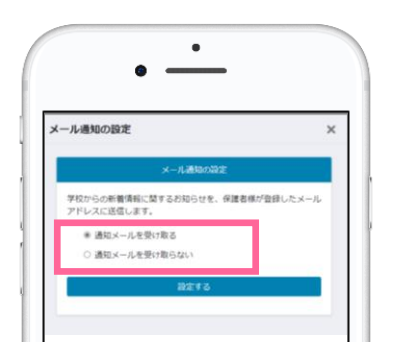

- \_\_→ 👷 メニュー「設定」
  - 設定>「メールアドレスの変更」を タッチします。
  - ② 「変更希望のメールアドレス」と 「確認のためもう一度入力」を入力 し、「送信する」をタッチします。
  - 入力されたメールアドレス宛に、認 証用のメールが送信されます。
  - ④ メールに記載されたURLをクリッ クして認証すると、メールアドレス の変更が完了となります。
- ■→ 👷 メニュー「設定」
  - 設定>「メール通知の設定」をタッ チします。
  - ② 学校からの新着情報(欠席の連絡に 対する返信や、連絡など)に関する お知らせの通知のON/OFFが設 定できます。

※機能ごとに設定の変更はできません。

## 体調管理(出欠席)機能

① 出欠席を連絡する場合(出欠席連絡が済んでいる場合の変更・取消も同手順)

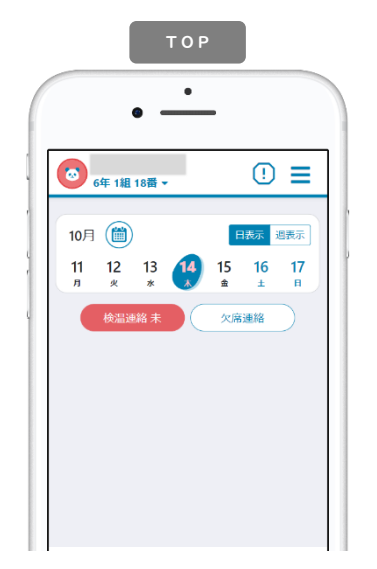

(※1)学校の指定時間までのご連絡 にご協力お願いいたします。

「日付」「種別」「理由」 を選択します。当てはまら ない場合は「備考」に入力 します。当日以降の登録も I日単位に行うことができ ますが、過去にさかのぼっ ての登録はしないでくださ い。

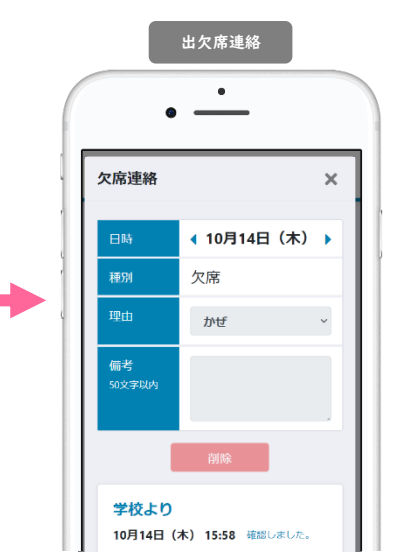

学校が確認すると下段部分 に「確認しました。」など メッセージが表示されます。 これ以降は変更・取消がで きませんので、必要な場合 は、学校へ直接連絡してく ださい。

### 過去の出欠席の連絡結果を一覧で確認する場合

Ī/

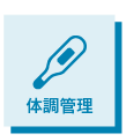

メニューから「体調管理」を選択します。左右の三角で月の表示を変更できま す。月単位での表の中で、日付を選択すると、その日の詳細画面を確認するこ とができます。先生が確認済みの場合は取消や修正はできませんが、先生から の返信などを見返すことができます。

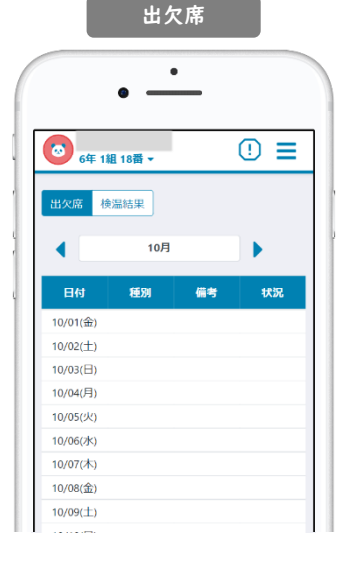

これまで登録した出欠席の情報を確認することができます。ま た当日以降の出欠席連絡を事前に登録・変更・取消することが できます。「状況」では学校の確認状態を見ることができます。

> この一覧で確認できる、出欠席の情報はあくまで保護者様 がスマート連絡帳上で送信された情報であり、学校で管理 している出席簿などと一致しない場合がございます。送信 履歴としてご利用下さい。

## 体調管理(検温)機能

① 検温結果を連絡する場合(検温連絡が済んでいる場合の変更・取消も同手順)

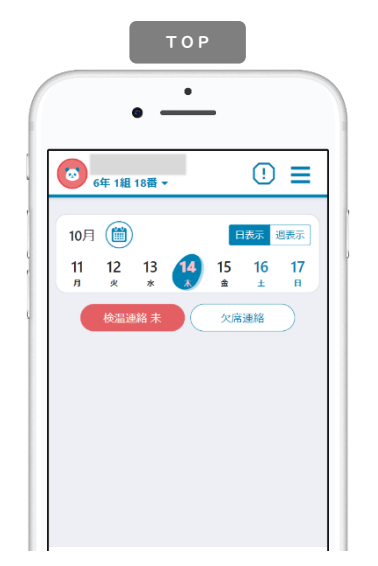

学校が設定する受付時間内 (※1) にTOPページにある (※3) にTOPページにある または、メニュー「体調管 理」→「検温結果」から日 付を選択します。

(※1)学校の指定時間までのご連絡 にご協力お願いいたします。

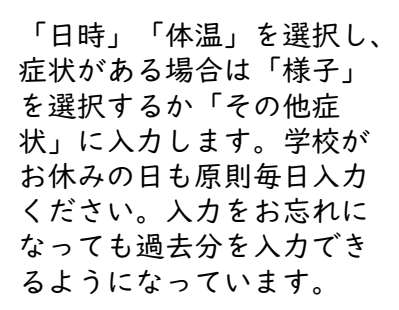

学校が確認すると下段部分 に「確認しました。」など メッセージが表示されます。 これ以降は変更・取消がで きないので、必要な場合は、 学校へ直接連絡してください。

### ② 過去の検温の連絡結果を一覧で確認する場合

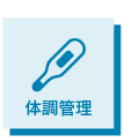

メニューから「体調管理」を選択します。左右の三角で月の表示を変更できま す。月単位での表の中で、日付を選択すると、その日の詳細画面を確認するこ とができます。先生が確認済みの場合は取消や修正はできませんが、先生から の返信などを見返すことができます。

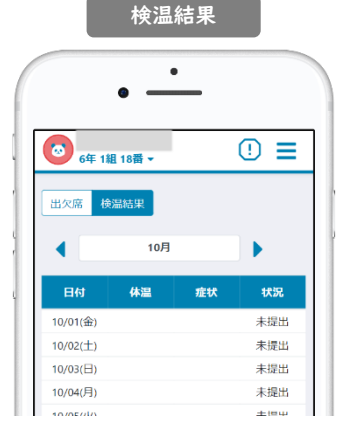

これまで登録した検温結果を確認することができます。具体的 な症状があった日付には赤く色が付きます。「状況」では学校 の確認状態を見ることができます。

スマート連絡帳は校内すべての先生が出欠席連絡・検温連絡 の内容を確認できます。 センシティブな情報を連絡する場 合にはご注意ください。

※Google Chromeは、Google LLCの商標または登録商標です。※Microsoft Edgeは、米国Microsoft Corporationの米国お よびその他の国における商標または登録商標です。※Safariは、米国Apple Inc.の米国およびその他の国における商標ま たは登録商標です。※QRコードは、株式会社デンソーウェーブの登録商標です。※製品の仕様、画面、デザイン、その他 本マニュアルに記載された内容は、改良のため予告なく変更することがあります。※本マニュアル記載の内容、画像等の 無断転載を禁じます。

## 連絡機能

### 連絡を受け取る

学校から送信された連絡は、TOPページまたは、メニューの「連絡」より確認できます。

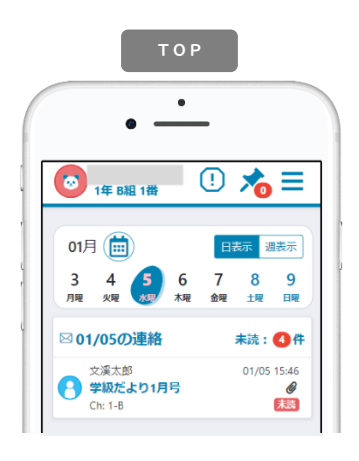

- 「日表示」…選択中の日に送信された連絡が 表示されます。
- 「週表示」…|週間の中で送信された連絡が 表示されます。
- 「未読」 …未読件数を表示しています。 クリックすると、未読一覧が 表示されます。

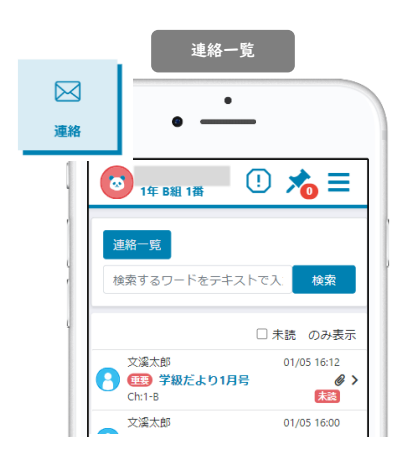

「検索」 …フリーワードによる 検索を行うことがで きます。 「未読のみ表示」…未確認の連絡のみ 表示することができ ます。 ※配信日付順に表示されます。

### 連絡の詳細

## 

| 件名      | …重要な連絡には件名に 💷 アイコンがつきます。                                 |
|---------|----------------------------------------------------------|
| 配信Ch    | …配信先のチャンネルが表示されます。                                       |
| 配信者     | …送信した先生名が表示されます。                                         |
| 配信日付    | …送信した日時が表示されます。                                          |
| 添付ファ    | イル…データがある場合は、クリックで開きます。                                  |
|         | 添付ファイルは使用される端末によって、開き方や保存の仕<br>方は異なります。各端末の操作方法をご確認ください。 |
| 既読      | 連絡の詳細を開くと既読状態になります。                                      |
| 内容を確認しま | ↓↓ …承認や確認が必要な連絡には、確認ボタンが                                 |
|         | 設置されています。クリックて確認したこと                                     |
|         | が、配信者に通知されます。                                            |

| 1年 A組 21番 ▼                    | 🕛 📩 🚍           |
|--------------------------------|-----------------|
| オマイトピック                        |                 |
| 連絡                             | チェックをマイトピックから削除 |
| 教師名002<br>運動会のお知らせ<br>Chr. 1-A | 11/19 09:24     |

オマイトピックに追加

重要な連絡や、見返したい連絡について、★ママトヒック⊏‱ をクリック するとマイトピックに登録されます。

登録されたマイトピックはTOPページ 🔀 より確認できます。 登録を解除するには、解除したい連絡にチェックをつけ、 マイトビックから測測 をクリックしてください。